# Configurar a autenticação UCSM usando RADIUS (FreeRADIUS)

# Contents

| Introdução                                     |
|------------------------------------------------|
| Pré-requisitos                                 |
| Requisitos                                     |
| Componentes Utilizados                         |
| Configurar                                     |
| Configuração FreeRADIUS para autenticação UCSM |
| Configuração de autenticação UCSM RADIUS       |
| Verificar                                      |
| Informações Relacionadas                       |

## Introdução

Este documento descreve a configuração da autenticação UCSM usando o RADIUS.

## Pré-requisitos

#### Requisitos

- FreeRADIUS está operacional.
- O UCS Manager, as interconexões em malha e o servidor FreeRADIUS se comunicam entre si.

O público-alvo são os administradores do UCS que têm uma compreensão básica das funções do UCS.

A Cisco recomenda que você tenha conhecimento ou esteja familiarizado com estes tópicos:

- Edição do arquivo de configuração do Linux
- UCS Manager
- FreeRADIUS
- Ubuntu ou qualquer outra versão do Linux

#### **Componentes Utilizados**

As informações neste documento são baseadas nestas versões de software e hardware:

- UCS Manager (UCSM) 4.3(3a) ou superior.
- Interconexão de estrutura 6464

- Ubuntu 22.04.4 LTS.
- FreeRADIUS versão 3.0.26

As informações neste documento foram criadas a partir de dispositivos em um ambiente de laboratório específico. Todos os dispositivos utilizados neste documento foram iniciados com uma configuração (padrão) inicial. Se a rede estiver ativa, certifique-se de que você entenda o impacto potencial de qualquer comando.

## Configurar

#### Configuração FreeRADIUS para autenticação UCSM

Essas etapas exigem privilégio de acesso raiz para o servidor RADIUS livre.

Etapa 1. Configurar o domínio UCSM como um cliente.

Navegue até o arquivo clients.conf localizado no diretório /etc/freeradius/3.0 e edite o arquivo usando um editor de texto de sua preferência. Para este exemplo, foi usado o editor 'vim' e foi criado o cliente 'UCS-POD'.

```
<#root>
```

}

```
root@ubuntu:/etc/freeradius/3.0#
vim clients.conf
*Inside clients.conf file*
client UCS-POD {
ipaddr = 10.0.0.100/29
secret = PODsecret
```

O campo ipaddr pode conter apenas o IP da interconexão de estrutura primária. Neste exemplo, o IP IP 10.0.0.100/29 foi usado para incluir o IP VIP + mgmt0 de ambos os FIs.

O campo secret contém a senha que é usada na configuração RADIUS UCSM (Etapa 2.)

Etapa 2. Configurar a lista de usuários com permissão para autenticar no UCSM.

No mesmo diretório - /etc/freeradius/3.0 - abra o arquivo users e crie um usuário. Para este exemplo, o usuário 'alerosa' com a senha 'password' foi definido para efetuar login como administrador do domínio UCSM.

<#root>

```
root@ubuntu:/etc/freeradius/3.0#
```

vim users

```
alerosa Cleartext-Password := "password"
Reply-Message := "Hello, %{User-Name}",
cisco-avpair = "shell:roles=admin"
```

O atributo cisco-avpair é obrigatório e deve seguir a mesma sintaxe.

A função de administrador pode ser alterada para qualquer função configurada no UCSM em Admin > Gerenciamento de usuário > Funções. Nessa configuração específica, essas funções existem

| м .                                              | All / User Management                                                                        |  |  |
|--------------------------------------------------|----------------------------------------------------------------------------------------------|--|--|
| - Al                                             | Authentication Remote Server Locales Roles Locally Authenticated Users Sessions CMX Sessions |  |  |
| <ul> <li>Faults, Events and Audit Log</li> </ul> | + = + boot + Pret                                                                            |  |  |
| Faults                                           | Ramo                                                                                         |  |  |
| Events                                           | 888                                                                                          |  |  |
| Audit Logs                                       | admin                                                                                        |  |  |
| SynRog                                           | facility-manager                                                                             |  |  |
| Core Files                                       | network                                                                                      |  |  |
| TechSupport Files                                | operations                                                                                   |  |  |
| Settings                                         | read-only                                                                                    |  |  |
| + User Management                                |                                                                                              |  |  |
| <ul> <li>Authentication</li> </ul>               |                                                                                              |  |  |
| + LOAP                                           | anna aggerara                                                                                |  |  |
| + RADIUS                                         | server prove                                                                                 |  |  |
| <ul> <li>RADIUS Provider Groups</li> </ul>       | server-security                                                                              |  |  |
| FreeRADIUS                                       | storage                                                                                      |  |  |

Se um usuário precisar ter várias funções, uma vírgula poderá ser usada entre as funções e a sintaxe deverá parecer algo como cisco-avpair = "shell:roles=aaa,facility-manager,read-only". Se uma função que não é criada no UCSM for definida no usuário, a autenticação no UCSM falhará.

Etapa 3. Ativar/Iniciar o daemon FreeRADIUS.

Ative o início automático para FreeRADIUS na inicialização do sistema.

systemctl enable freeradius

Inicie o daemon FreeRADIUS:

systemctl restart freeradius

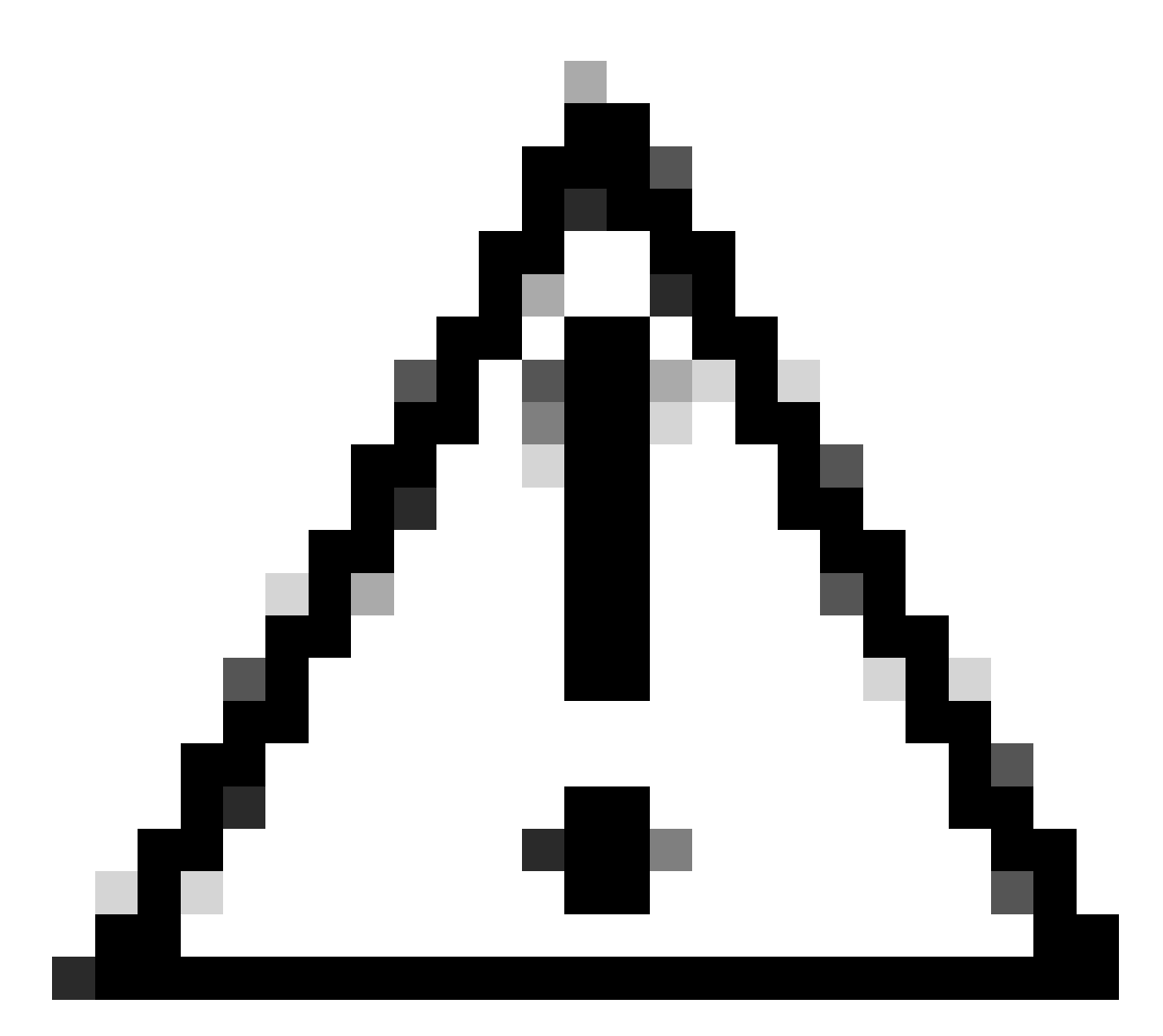

Caution: Quando são feitas alterações nos arquivos 'clients.conf' ou 'users', o daemon FreeRADIUS precisa ser reiniciado, caso contrário as alterações não serão aplicadas

### Configuração de autenticação UCSM RADIUS

A configuração do UCS Manager segue as instruções deste documento https://www.cisco.com/en/US/docs/unified\_computing/ucs/sw/gui/config/guide/141/UCSM\_GUI\_Configura

Etapa 1. Propriedades Padrão Configuradas para Provedores de RADIUS.

Navegue até Admin > User Management > RADIUS e use os valores padrão.

| Al +              | All / User Management / RADIUS                  |             |
|-------------------|-------------------------------------------------|-------------|
| tvens             | General RADIUS Provider Groups RADIUS Providers | FSM Events  |
| Audit Logs        |                                                 |             |
| Systeg            | Actions                                         | Properties  |
| Core Files        | Create RADIUS Provider                          | Timeout : 5 |
| TechSupport Files | Create RADIUS Provider Group                    | Retries : 1 |
| Settings          |                                                 | States      |
| User Management   |                                                 |             |
| Authentication    |                                                 |             |
| + LDAP            |                                                 |             |
| + RADUS           |                                                 |             |

Etapa 2. Criar um provedor RADIUS.

Em Admin > User Management, selecione RADIUS e clique em Create RADIUS Provider.

Nome de host/FQDN (ou Endereço IP) é o IP ou FQDN do servidor/Máquina Virtual.

A chave é a chave/segredo definido no servidor RADIUS no arquivo 'clients.conf' (Etapa 1 da configuração FreeRADIUS).

Etapa 3. Crie um Grupo de Provedores RADIUS.

Em Admin > User Management, selecione RADIUS e clique em Create RADIUS Provider Group.

Forneça um nome, neste caso foi usado 'FreeRADIUS'. Em seguida, adicione o provedor RADIUS criado na Etapa 2 à lista de Provedores Incluídos.

Etapa 4. Criar um novo domínio de autenticação (opcional).

A próxima etapa não é obrigatória. No entanto, foi realizado para ter um Domínio de autenticação separado diferente daquele que usa usuários locais, que é visível na tela de login inicial do UCS Manager.

Sem um Domínio de autenticação separado, a tela de login do UCS Manager fica assim:

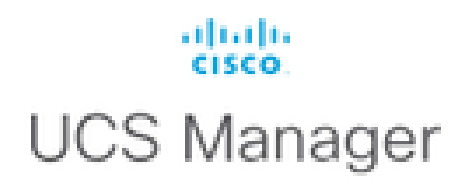

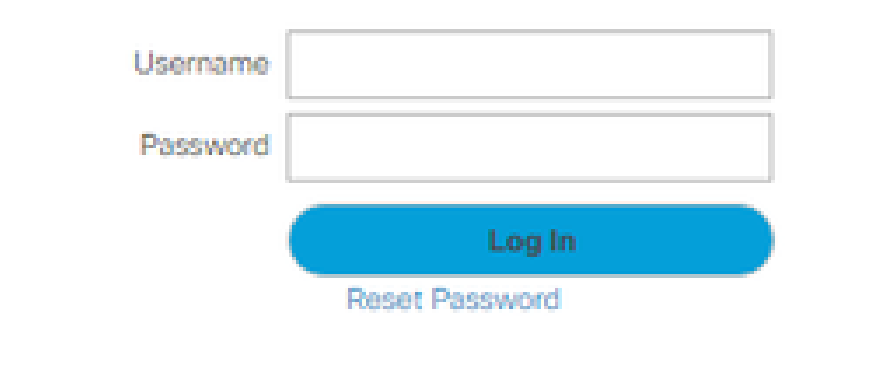

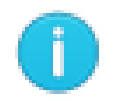

For best results use a supported browser -

Copyright (c) 2009-2024 Cisco Systems, Inc. All rights reserved. The copyrights to certain works contained in this software are owned by other third parties and used and distributed under license. Certain components of this software are licensed under the GNU General Public License (GPL) version 2.0 or the GNU Lesser General Public License (LGPL) Version 2.1. A copy of each such license is available at: http://www.opensource.org/licenses/gpl-2.0.php and http://www.opensource.org/licenses/lgpl-2.1.php

Tela de login do UCS Manager sem um domínio de autenticação separado

Embora com um domínio de autenticação separado, esta é a tela de login do UCS Manager adiciona uma lista dos domínios de autenticação criados.

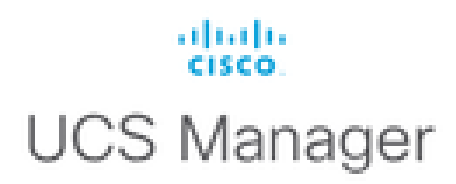

| Username         |                         |
|------------------|-------------------------|
| Password         |                         |
| Domain           | (Native)                |
|                  | (Native)                |
|                  | RADIUS                  |
| For best results | use a supported browser |

Copyright (c) 2009-2023 Cisco Systems, Inc. All rights reserved. The copyrights to certain works contained in this software are owned by other third parties and used and distributed under license. Certain components of this software are licensed under the GNU General Public License (GPL) version 2.0 or the GNU Lesser General Public License (LGPL) Version 2.1. A copy of each such license is available at: http://www.opensource.org/licenses/gpl-2.0.php and http://www.opensource.org/licenses/lgpl-2.1.php

Tela de login do UCS Manager com um domínio de autenticação separado

Isso é útil se você quiser separar a autenticação RADIUS de outros tipos de autenticação também usados no domínio UCS.

Navegue até Admin > User Management > Authentication > Create a Domain.

Escolha o nome do Domínio de autenticação recém-criado e escolha o botão de opção RADIUS. No Grupo de Provedores, selecione o Grupo de Provedores criado na Etapa 3 desta seção.

## Verificar

O FreeRADIUS tem algumas ferramentas de depuração e solução de problemas, como as descritas abaixo:

1. O comando journalctl -u freeradius fornece algumas informações valiosas sobre o daemon freeRADIUS tais como erros na configuração e timestamps de erros ou inicializações. No exemplo abaixo, podemos ver que o arquivo users foi modificado incorretamente. (mods-config/files/authorized é o link simbólico do arquivo users):

Sep 14 12:18:50 ubuntu freeradius[340627]: /etc/freeradius/3.0/mods-config/files/authorize[90]: Entry de Sep 14 12:18:50 ubuntu freeradius[340627]: Failed reading /etc/freeradius/3.0/mods-config/files/authorize

2. O diretório /var/log/freeradius contém alguns arquivos de log que contêm uma lista de todos os logs registrados para o servidor RADIUS. Neste exemplo:

Tue Sep 24 05:48:58 2024 : Error: Ignoring request to auth address \* port 1812 bound to server default

3. O comando systemctl status freeradius fornece informações sobre o serviço freeRADIUS:

```
root@ubuntu:/# systemctl status freeradius
• freeradius.service - FreeRADIUS multi-protocol policy server
Loaded: loaded (/lib/systemd/system/freeradius.service; enabled; vendor preset: enabled)
Active: active (running) since Mon 2024-09-16 11:43:38 UTC; 1 week 4 days ago
Docs: man:radiusd(8)
man:radiusd.conf(5)
http://wiki.freeradius.org/
http://networkradius.com/doc/
Main PID: 357166 (freeradius)
Status: "Processing requests"
Tasks: 6 (limit: 11786)
Memory: 79.1M (limit: 2.0G)
CPU: 7.966s
CGroup: /system.slice/freeradius.service
└─357166 /usr/sbin/freeradius -f
Sep 16 11:43:38 ubuntu freeradius[357163]: Compiling Auth-Type PAP for attr Auth-Type
Sep 16 11:43:38 ubuntu freeradius[357163]: Compiling Auth-Type CHAP for attr Auth-Type
Sep 16 11:43:38 ubuntu freeradius[357163]: Compiling Auth-Type MS-CHAP for attr Auth-Type
Sep 16 11:43:38 ubuntu freeradius[357163]: Compiling Autz-Type New-TLS-Connection for attr Autz-Type
Sep 16 11:43:38 ubuntu freeradius[357163]: Compiling Post-Auth-Type REJECT for attr Post-Auth-Type
Sep 16 11:43:38 ubuntu freeradius[357163]: Compiling Post-Auth-Type Challenge for attr Post-Auth-Type
Sep 16 11:43:38 ubuntu freeradius[357163]: Compiling Post-Auth-Type Client-Lost for attr Post-Auth-Type
Sep 16 11:43:38 ubuntu freeradius[357163]: radiusd: #### Skipping IP addresses and Ports ####
Sep 16 11:43:38 ubuntu freeradius[357163]: Configuration appears to be OK
Sep 16 11:43:38 ubuntu systemd[1]: Started FreeRADIUS multi-protocol policy server.
```

Para obter mais troubleshooting/verificações de FreeRADIUS, consulte este documento https://documentation.suse.com/smart/deploy-upgrade/pdf/freeradius-setup-server\_en.pdf.

Para o UCSM, logons bem-sucedidos e malsucedidos usando usuários RADIUS podem ser rastreados no FI primário usando os seguintes comandos:

- connect nxos
- show logging logfile

Um login bem-sucedido deve ter a seguinte aparência:

2024 Sep 16 09:56:19 UCS-POD %UCSM-6-AUDIT: [session][internal][creation][internal][2677332][sys/user-e \_8291\_A, name:ucs-RADIUS\alerosa, policyOwner:local][] Web A: remote user ucs-RADIUS\alerosa logged in

Um login malsucedido se parece com:

```
2024 Sep 16 09:51:49 UCS-POD %AUTHPRIV-3-SYSTEM_MSG: pam_aaa:Authentication failed from X.X.X.X - svc_s
```

Onde X.X.X.X é o IP da máquina usada para SSH para interconexão de estrutura.

## Informações Relacionadas

- Configurando a autenticação no UCSM
- <u>Configuração do servidor FreeRADIUS</u>
- wiki FreeRADIUS

#### Sobre esta tradução

A Cisco traduziu este documento com a ajuda de tecnologias de tradução automática e humana para oferecer conteúdo de suporte aos seus usuários no seu próprio idioma, independentemente da localização.

Observe que mesmo a melhor tradução automática não será tão precisa quanto as realizadas por um tradutor profissional.

A Cisco Systems, Inc. não se responsabiliza pela precisão destas traduções e recomenda que o documento original em inglês (link fornecido) seja sempre consultado.